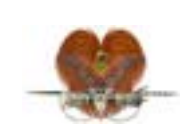

# Job Aid

Document G\_90\_J\_8\_A Author: T Ikanofi Authorised: W Porau, 6/9/22 Review: 6/9/24

**Phoenix-M50 Tablet Direct Entry of Test Isolate Panels** 

## 1. Login to Phoenix Tablet Computer

• User: M50User Password: Ecoli@2023

## 2. Press "Panel Login" on bottom tool bar

- Enter accession number (lab number)
- Scan Phoenix card sequence number (at back of panel)
- Press "Save"
- Repeat steps until all inoculated panels are entered

#### 3. Load the panels into the instrument

- Press x on Phoenix instrument
- When blue light flashes, open the door and add all cards, ensuring that each is seated correctly
- Close the instrument door

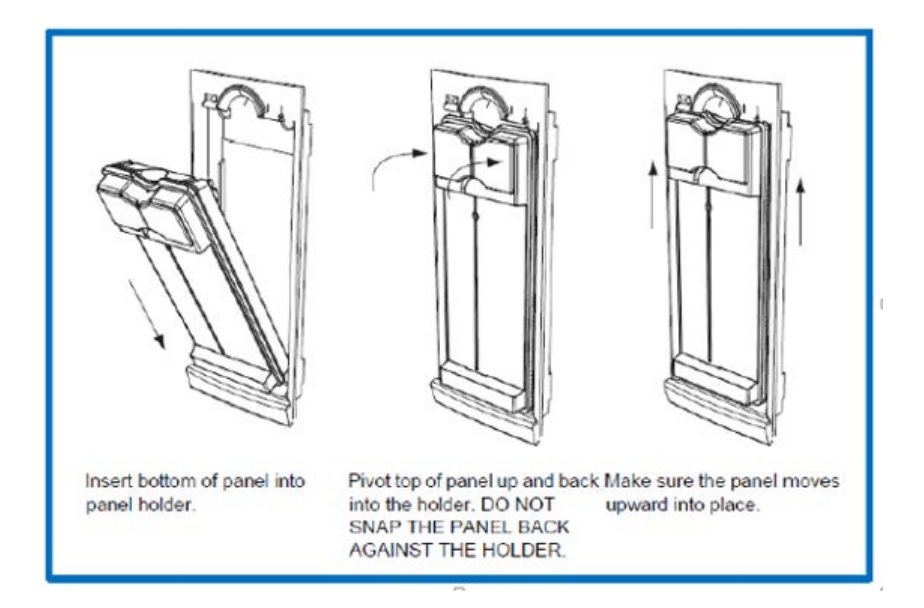

#### 4. Print reports

- Select "Results" on tablet screen
- Click "Search"
- Select the card concerned
- Press "Print" on bottom tool bar